## SISTEM AUTO BACKUP ELEKTRONIK MAIL PADA MAIL SERVER MENGGUNAKAN CRON JOB

Muhammad Imam Muarif<sup>1</sup>, Dadan Irwan<sup>2</sup> <sup>1,2</sup>Program Studi Teknik Komputer, Universitas Islam "45" Jl. Cut Meutia Raya No. 83 Bekasi, Indonesia muhammad.imammuarif@gmail.com

### ABSTRACT

Electronic mail or commonly called e-mail is a mailing service that uses computer network for sending and receiving mail. On the other hand, e-mail mostly used as one of the supporting media for any communication activities. Therefore the purpose of this research is applying auto backup email system on mail server at Unisma Bekasi software laboratory. Mail server used is Zimbra open source with Ubuntu Linux 14.04 operating system. To support the necessary elements, the bind9 system is used for naming the domain name that provides addressing on the server system. By having cronjob feature on Webmin, it makes a solution automatically command for auto backup which is combined with scrip. User account capacity and mailbox on mail server Zimbra can accommodate bigger mail compared to other servers such as qmail or postfix.

Key words: mail server, open source, zimbra, cron job, auto backup.

### ABSTRAK

Surat elektronik atau biasa disebut *e-mail* adalah suatu layanan surat menyurat yang menggunakan media jaringan komputer dalam mengirim dan menerima surat. Penggunaan *e-mail* sendiri lebih banyak dipakai sebagai salah satu media pendukung dari setiap kegiatan komunikasi. Tujuan dari penelitian ini adalah menerapkan sistem *auto backup email* pada *mail server* pada laboratorium *software* Universitas Islam 45. *Mail server* yang digunakan adalah *zimbra open source* dengan sistem *operasi Linux Ubuntu* 14.04. Untuk mendukung unsur-unsur yang diperlukan, penamaan nama *domain* menggunakan sistem *bind9* yang menyediakan pengalamatan pada sistem *server*. Dengan adanya fitur *cron job* pada *webmin*, menjadikan solusi untuk melakukan sebuah perintah otomatis dalam melakukan *auto backup* yang dikombinasikan dengan *script*. Kapasitas *user account* dan *mail box* pada *mail server zimbra* dapat menampung lebih banyak dibandingkan mail server lainnya, seperti *qmail* atau *postfix*.

Kata kunci: mail server, open source, zimbra, cron job, auto backup.

#### 1. Pendahuluan

Server dalam dunia komputer adalah sebuah sistem komputer yang menyediakan jenis layanan tertentu pada sebuah jaringan komputer. Server didukung dengan scalable processor yang bersifat dan memory yang memadai. Selain itu dilengkapi dengan sistem operasi khusus yang disebut sebagai sistem operasi jaringan atau Network Operation System. (Khairil, 2013:2). Mail server adalah suatu entitas berupa komputer yang bertindak sebagai sebuah *server* dalam jaringan komputer atau internet yang memiliki fungsi untuk melakukan penyimpanan dan distribusi yang berupa pengiriman, penjaluran (*routing*), serta penerimaan e-*mail. Mail server* berjalan dengan beberapa protokol pada TCP/IP, yakni SMTP (*port* 25), POP3 (*port* 110), dan IMAP (*port* 143). *Mail Server* memiliki tiga komponen utama yang membentuknya, yakni *Mail Transfer Agent*  (MTA), *Mail Delivery Agent* (MDA), dan *Mail User Agent* (MUA) (Munasir, 2008). Zimbra merupakan *software opensource mail server* yang banyak digunakan karena kemudahan *instalasi* dan manajemen, sehingga kedepannya dimungkinkan akan semakin popular penggunannya seperti *postfix, sendmail* dan *qmail.* (Lumenta, 2013).

Sebelum membangun *mail server* sebaiknya memperhatikan spesifikasi *hardware* yang akan digunakan agar sistem *mail server* dapat berjalan optimal dan tidak mengganggu sistem *server* yang lain. Untuk menjalankan sistem *mail server* sebaiknya memperhitungkan penggunaan *bandwitdh* yang telah dialokasikan untuk sistem *mail server*. Peningkatan keamanan *mail server* agar diperkuat dengan adanya sistem enkripsi.

Surat elektronik atau sering dikenal sebagai email adalah suatu layanan surat menyurat yang menggunakan media jaringan komputer dalam mengirim dan menerima surat. Penggunaan email atau surat elektronik merupakan media alternatif satu media komunikasi. sebagai salah Perancangan mail server pada laboratorium software Teknik Komputer Universitas Islam 45 Bekasi berbasis open source yang digunakan untuk memberikan solusi baru dalam berkomunikasi antara mahasiswa dengan mahasiswa lainnya ataupun mahasiswa dengan dosen. Pada penelitian ini bertujuan untuk membangun sistem *mail server* yang memiliki fungsi spesifik untuk melakukan *auto backup* menggunakan schedule *cron job* pada *mail server zimbra open source*.

## 2. Bahan dan Metode

### 2.1 Bahan

Dalam perancangan sistem *auto* backup pada mail server berbasis opensource ini diperlukan hardware dan software meliputi :

- a. Kebutuhan perangkat keras (*Hardware*).
  - 1. Komputer server
  - Sejumlah komputer *client* Switch
  - 3. Sejumlah kabel UTP
  - 4. Sejumlah Accses Point
- b. Kebutuhan perangkat lunak (Software).
  - 1. Linux Ubuntu Server 14.04
  - Mail Server Zimbra Collaboration Suite 8.6.0 64 bit
  - 3. Bind9

Pada Tabel 1 disajikan daftar spesifikasi *hardware* dan *software* pada perancangan *mail server* zimbra.

| No | Jenis Perangkat   | Processor        | Memory | Hardisk       | Sistem Operasi          |
|----|-------------------|------------------|--------|---------------|-------------------------|
| 1  | Komputer Server   | Amd A-5300       | 4 GB   | 500 GB        | Ubuntu Server 14.04     |
| 2  | Komputer Client   | Inter Dual Core  | 2 GB   | 320 GB        | Windows 7               |
| Pa | da nerancangan si | stem auto backun | zimbro | , collaborati | on suite 860 dan anlika |

Pada perancangan sistem *auto backup* mail server berbasis open source ini diperlukan instalasi aplikasi mail server *zimbra collaboration suite* 8.6.0 dan aplikasi *cron job* pada komputer *server*, serta *konfigurasi mail server zimbra* sehingga *server* dapat melakukan *auto backup* pada saat waktu yang ditentukan.

# 2.2 Metode

Pada penelitian ini memerlukan beberapa tahapan diantaranya analisa kebutuhan, perancangan sistem, implementasi sistem dan pengujian. Diagram alir tahapan penelitian disajikan pada gambar 1.

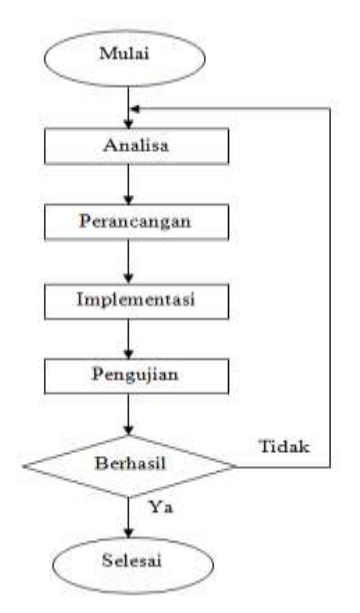

Gambar 1. Tahapan Penelitian

1) Analisa

Pada tahapan awal dianalisis berbagai kebutuhan bahan dan perangkat, baik dari perangkat lunak dan perangkat kerasnya. Selain itu dilakukan analisa kebutuhan jaringan dan mail server yang ada I laboratorium software Fakultas Teknik Unisma.

2) Perancangan

Dalam tahap ini dilakukan perancangan desain topologi jaringan komputer dan rancangan sistem mulai dari rancangan layanan sistem operasi server dan jaringannya, dan layanan *mail server*.

3) Implementasi

Pada tahapan ini dilakukan implementasi sistem yang telah dirancang pada jaringan laboratorium Komputer Fakultas Teknik universitas Islam"45" Bekasi.

4) Pengujian

Dalam tahap pengujian dilakukan pengujian pada zimbra mail server, pengujian pesan lokal dan pengujian sistem *auto backup*.

- 3. Hasil dan Pembahasan
- 3.1 Hasil
- 1) Analisa

Pada dilakukan tahapan ketiga implementasi system yang sudah dirancang pada jaringan laboratorium Komputer Fakultas Teknik universitas Islam"45" Bekasi. belum adanya layanan jaringan mail server pada sektor Fakultas maka dibangun layanan mail server menggunakan Zimbra Collaboration Suite 8.6.0.

2) Perancangan

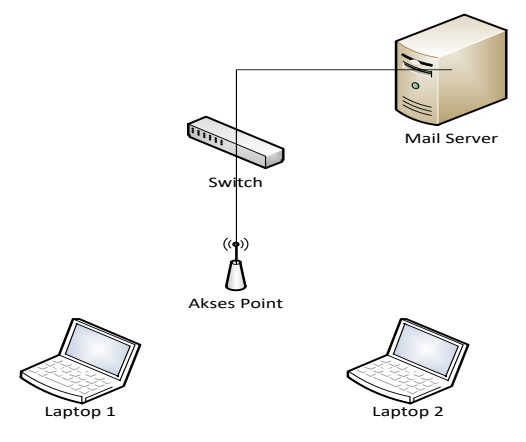

Gambar 2. Desain topologi jaringan mail server

Dalam perancangan *mail server* diperlukan instalasi *zimbra collaboration suite* 8.6.0 pada komputer *server*, instalasi *ubuntu server* pada komputer yang akan dijadikan *mail server* seperti pada gambar 3.

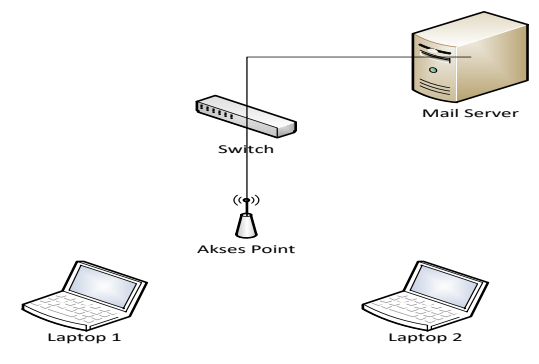

Gambar 3. Topologi yang diusulkan

### 3) Implementasi

Proses implementasi *mail server* dilakukan pada jaringan laboratorium di Fakultas Teknik Universitas Islam "45" Bekasi. Tahapan yang dilakukan pada implementasi meliputi aspek pembangunan jaringan komputer berdasarkan arsitektur topologi yang telah dirancang, aplikasi Zimbra sebagai layanan email, layanan *cron job* yang berfungsi untuk memberikan layanan *auto backup* berdasarkan waktu yang telah ditentukan.

## 4) Pengujian

Pengujian Layanan Zimbra Mail Server
 Setelah melakukan instalasi Zimbra
 Mail Server, selanjutnya adalah

melakukan administrasi sistem seperti membuat akun baru serta uji coba apakah *mail server* berjalan dengan baik. Berikut adalah tahapan untuk melakukan pengujian system mail server :

 Masuk *terminal ubuntu* lalu masuk sebagai *user zimbra* dengan mengetik perintah *su zimbra*, seperti pada Gambar 3.

🖗 root@mail:/home/imamlabkom root@mail:/home/imamlabkom# su zimbra zimbra@mail:/home/imamlabkom\$ 🗍

## Gambar 4. User Zimbra akses

 Setalah masuk su zimbra, untuk mengecek status zimbra mail server sudah berjalan atau tidak, lakukan dengan perintah zmcontrol status, jika semua system pada mail server zimbra sudah berjalan, maka akan terlihat system mail server zimbra semua akan running seperti pada gambar 5.

| root@mail:/home/imamlabkom# su | ı zimbra  |        |
|--------------------------------|-----------|--------|
| zimbra@mail:/home/imamlabkom\$ | zmcontrol | status |
| Host mail.ftunismabekasi.net   |           |        |
| amavis                         | Running   |        |
| antispam                       | Running   |        |
| antivirus                      | Running   |        |
| ldap                           | Running   |        |
| logger                         | Running   |        |
| mailbox                        | Running   |        |
| memcached                      | Running   |        |
| mta                            | Running   |        |
| opendkim                       | Running   |        |
| proxy                          | Running   |        |
| service webapp                 | Running   |        |
| snmp                           | Running   |        |
| spell                          | Running   |        |
| stats                          | Running   |        |
| zimbra webapp                  | Running   |        |
| zimbraAdmin webapp             | Running   |        |
| zimlet webapp                  | Running   |        |
| zmconfigd                      | Running   |        |
| zimbra@mail:/home/imamlabkom\$ |           |        |

Gambar 5. Status aplikasi zimbra berjalan

- masukan username dan password yang sudah dikonfigurasi pada saat instalasi zimbra dilakukan seperti disajikan pada gambar 6.
- tampilan awal halaman administrasi zimbra setelah login terlihat pada gambar 7.
- 5. setalah masuk ke dalam *zimbra admin*, cek status list akun yang sudah dibuat sebelum nya. cek pada *tab manage* lalu pilih *accounts*. akun yang sudah dibuat sebelumnya ada 5 akun seperti pada gambar 8.

| im zim | bra           |       |  |
|--------|---------------|-------|--|
|        | Cristman como | a set |  |
| -      |               | 547.5 |  |
|        |               |       |  |
|        |               |       |  |

Gambar 6. halaman login zimbra admin

| 00 Zetre Azersatutos                                                |                                                                    | 0.+:            | - 4 - 0 - <del>ingri</del>                                            | 1.0  |
|---------------------------------------------------------------------|--------------------------------------------------------------------|-----------------|-----------------------------------------------------------------------|------|
| (ma ) (ma )                                                         |                                                                    |                 | 0-                                                                    |      |
| a tren<br>Energi<br>≩ Cetan<br>A trene epoce<br>C best<br>Q vectors | Summary<br>Service (SL)A, HUTER<br>New 1<br>Enter 1<br>Data (New 1 |                 | Rumann<br>Iona Pàinte<br>Carlonn I<br>Ionargit I                      | 1 HE |
|                                                                     | 1 Get Started -><br>mercetam<br>traps deal to                      | 2 Set up Domain | 3 Add Accounts<br>. webscore<br>. Responses<br>. Responses<br>. semen |      |

Gambar 7. halaman administrator zimbra

| 🕩 Zimbra Admir | istri | dion.                    | 1 M               |      | 4 1                      | and the second         |
|----------------|-------|--------------------------|-------------------|------|--------------------------|------------------------|
| (Hora • )      |       | Hora-Manage              |                   |      |                          | 0.000                  |
| lo Varașe      | P     | Enul Album               | Decis fami        | 374  | Lation                   | Descentor              |
| Attavits       | Ø.    | 🗼 atmiğturismatekesi her |                   | Adie | A615.2872522PV           | Administrative Account |
| - theat        |       | a tarijiturenatekas ref  | taliet pat        | 454  | AN 15 STEEPIN            |                        |
| -              |       | tini giturishizekasi nd  | flank sup. lan    | Atle | July 18, 2017 216 05 PM  |                        |
| Derbdoruse     |       | a man@furienakelas.ret   | indernation. Half | Atle | A61E20724E18PM           |                        |
| Resources      | 0     | Man glutenitere ni       | Unter tady puts   | Abe  | ais 16 207252 SPM        |                        |
|                |       | Liter@turbristekasurel   | THAT AND THAT     | ate  | June 15: 3017 3 63:40 FM |                        |
|                |       |                          |                   |      |                          |                        |

Gambar 8. daftar akun zimbra

- jika ingin menambahkan akun baru maka pilih *add accounts*, seperti pada gambar 9, gambar 10, gambar 11, dan gambar 12.
- jika akun yang dibuat berhasil maka akan terlihat pada *manage* akun yang ada di *zimbra admin* seperti pada gambar 13.

|        | and and a second second second second second second second second second second second second second second se                                                                                                    | (a.e.)         | S-101-                                                         |   |
|--------|----------------------------------------------------------------------------------------------------|----------------|----------------------------------------------------------------|---|
| A test | Sectors<br>Suffrage<br>Sectors<br>Sectors<br>Secto |                | Brassen<br>anna a' a' anna<br>Stain Seann I<br>Salan Leape - S | - |
|        | 1 Gel Storad - 4                                                                                                    | 2 Bei up Domen | LASS Accounting                                                |   |

Gambar 9. membuat akun baru

| ortactivitemation | Account Name       |                |      |                     |  |
|-------------------|--------------------|----------------|------|---------------------|--|
| Alizabet          | Accountiname       | · incerugrafi  |      | () funansbekasi net |  |
| Forwarting        | Fest rank          | e ino          |      |                     |  |
| Fatures           | TAICOTE INVIA      | anigrafi       |      |                     |  |
| Preferences       | Ladinane           | anegiati       |      |                     |  |
| Thenes            | Display rates      | to mugah mugah | S mb |                     |  |
| Advanced          | L<br>Account Setup | Hos In GAL     |      |                     |  |
|                   | Die                | a Arbie        |      |                     |  |

Gambar 10. administrasi akun baru

| New Account        |                                                  |                                   |                                            | - 11 |
|--------------------|--------------------------------------------------|-----------------------------------|--------------------------------------------|------|
| Contraction of the | - Account Setup                                  |                                   |                                            | 1    |
|                    | State                                            | 1000                              |                                            |      |
|                    | Cares of Serve                                   | *                                 | in sum                                     |      |
|                    |                                                  | Giosof Apriliation                |                                            |      |
|                    | Servi                                            | e                                 | No. 10                                     |      |
|                    | - Password<br>Note: These settings do not affect | the parameters set by weers in Go | mome it all are configured to use external |      |
|                    | Passvort                                         |                                   |                                            |      |
|                    | Confirm passworth                                |                                   |                                            |      |
|                    |                                                  | Automas and and                   |                                            |      |
| iep                |                                                  |                                   | Cattel Trenus Net Fr                       | it.  |

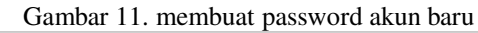

|        | 🗄 Waststange p       | nevot                  |                   |
|--------|----------------------|------------------------|-------------------|
|        | - Time Zone Setup    |                        |                   |
|        | Time 2004 BMT -07:30 | Bargkok, Hano, Jakarta |                   |
|        | - Notes              |                        |                   |
|        | Description          | 1                      |                   |
|        | Motes                |                        |                   |
|        |                      |                        |                   |
|        |                      |                        |                   |
|        | h                    |                        |                   |
| Reto : |                      | Cance                  | Winner Next Trist |

Gambar 12. setting zona waktu akun baru

| Zimbra Ar                                | dministr | abon                         |                      | â.*    | 1                        |
|------------------------------------------|----------|------------------------------|----------------------|--------|--------------------------|
| -                                        | ÷        | Hana-Marage                  |                      |        |                          |
| b testage                                | -        | Engl Aptres                  | Obstan Kame          | Rata   | Intige                   |
| Accounts                                 | 100      | abred/orienational.ret       |                      | Attive | July 19, 3017 210 23 PM  |
| Allowed I                                | 100      | a talighteratelatore         | tartier sysh         | Athe   | AV 15 2017 3 10 28 PM    |
| 1.1.1.1.1.1.1.1.1.1.1.1.1.1.1.1.1.1.1.1. | 1000     | attrightnessekas ne          | DVX N.E. INT         | Active | July 19: 2017 3-10:20 FM |
| Department                               | 88.5     | a mangtumentai ne            | (shimial ran mail    | 40318  | July 19: 2017 2:48:58 PV |
| Recurse                                  | 80       | Thing and treatment of       | Perindent angen      | Albie  | Naver lagged by          |
|                                          |          | Anargtranbiaster             | Lamain Failb, pullie | Abye   | July 18, 2017 2:52 34 Pb |
|                                          |          | a schangefunnenssterieri ref | raman adoluli limati | Active | June 10, 2017 2 03 40 PT |

Gambar 13. Daftar akun yang sudah ditambahkan

# b. Pengujian Pesan Lokal

Pengujian ini dilakukan untuk mengetahui apakah *email* dapat terkirim atau tidak pada saat pengiriman pesan antara *user* yang sudah dibuat kepada *admin zimbra*. Apabila *email* terkirim maka akan terlihat pada *mailbox* admin. Langkah–langkah pengujiannya adalah sebagai berikut:

 Pertama kali masuk sebagai admin zimbra pada browser untuk uji pengiriman email kepada *user* yang telah dibuat dengan mengetikan alamat url <u>https://83.1.0.105</u>. Setelah tampilan *login zimbra* keluar, maka masukan *username* dan *password* admin yang sudah dibuat seperti disajikan pada gambar 14 dan gambar 15.

 Selanjutnya masuk sebagai *user* yang sudah dibuat *admin*, melalui *url* <u>https://83.1.0.105</u> seperti pada gambar 16 dan gambar 17.

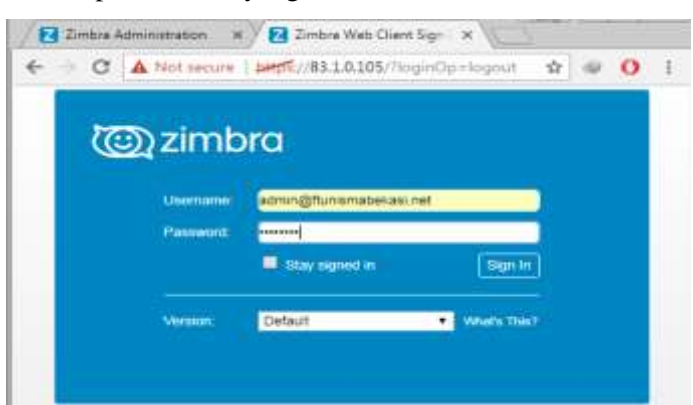

Gambar 14. Zimbra Admin

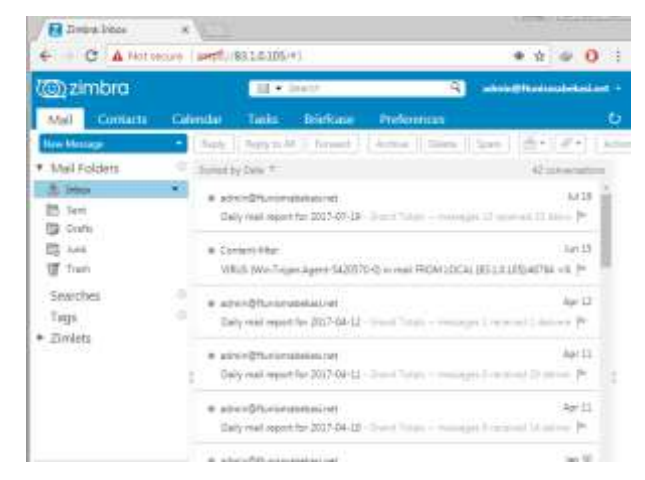

Gambar 15. Zimbra Admin Client

| @ zimb     | ra                                 |               |  |
|------------|------------------------------------|---------------|--|
| Utermanie  | mam@ftuniamabeitan.re              | H:            |  |
| Parameter  |                                    |               |  |
|            | <ul> <li>Blav signed in</li> </ul> | (Bigin III)   |  |
| viterator: | Default                            | · Where the ! |  |

Gambar 16. Login akun

|                    | ecure |        | 83.1.0.105/# | 1            | ●☆ ♥ 0  |        |      |              |
|--------------------|-------|--------|--------------|--------------|---------|--------|------|--------------|
| Mail Contacts      | Cal   | endar  | Tasks        | Briefcase    | Prefere | ences  |      |              |
| New Message        |       | Reply  | Reply to Al  | Forward      | Archive | Delete | Spam | @•]          |
| Mail Folders       | 0     | Sorted | by Date . ∇  |              |         |        | 29 c | onversations |
| 🛓 Inbox            |       | a 754  |              |              |         |        |      | 10/20        |
| 🛃 Sent<br>🗊 Drafts |       | PE     | NGUIJAN 25 - | PENGUIJAN 25 |         |        |      | ۴            |
| 📴 Junk             |       | e fa   | nk           |              | Jul 20  |        |      |              |
| Trash              |       | PE     | NGUITAN 24 - | P            |         |        |      |              |
| Searches           | 0     | e ifa  | nk           |              |         |        |      | Jul 20       |
| Tags               | 0     | PE     | GUXN 23-PB   | GUIAN 23     |         |        |      | P            |
| Zimlets            |       |        |              |              |         |        |      |              |

Gambar 17. Tampilan user akun Zimbra

 Pengujian pengiriman *email* dari akun yang sudah dibuat ke *admin zimbra*, selanjutnya klik *new message* pada *zimbra*. Tujuan pengiriman kepada admin@ftunismabekasi.net dengan *subject* "Pengujan 1". Setelah itu pilih *send* seperti pada gambar 18.

 Jika pengiriman *email* berhasil maka akan terlihat pada *mail box* admin dengan *subject email* pengujian 1seperti pada gambar 19.

| E Im       | C A Not s            | ×                 | 83.1.0.105/     | #211              |                                  | * 0        |            | 1     |
|------------|----------------------|-------------------|-----------------|-------------------|----------------------------------|------------|------------|-------|
| ت<br>ا     | mbra                 |                   | 1 • Seant       |                   | Q                                | nuhammad   | ienam: mua | eir - |
| Mail       | Contacts             | Calendar          | Tasks           | Briefcase         | Preferences                      | Pen        | -          | υ     |
| Send       | Cancel Sav           | e Draft 🔣         | Options *       | 3                 |                                  |            |            | 2     |
| Τœ         | (admin x)            |                   |                 |                   |                                  |            |            |       |
| Ce         |                      |                   |                 |                   |                                  |            |            |       |
| Subject    | Pengujian 1          |                   |                 |                   |                                  |            |            |       |
| Attach •   | ]<br>Tip: drag and d | rop film from you | r ditsktog to o | se attachments to | Mia message.                     |            |            |       |
| Sani Serif | + 12pt               | + Parago          | on + 8          | IUŞ               | <u>I</u> . <u>A</u> • <u>A</u> • |            |            |       |
| 10 GI      | ≡• ⊨• (              | ii = = =          |                 | e © Ω -           | - III + + /*                     | <b>6</b> O |            |       |
| Penguj     | ian 1                |                   |                 |                   |                                  |            |            | 1     |

Gambar 18. Pengirim email ke admin

| 🕲 zimbra                                            | Sil * Inwith Sil * Invite                                                                                     | (Differentiamethebasi.com) :   |
|-----------------------------------------------------|----------------------------------------------------------------------------------------------------|--------------------------------|
| Mail Contacts                                       | Calendar Tasks Briefcase Preferences                                                                          | د                              |
| New Memory                                          | Baply   Baply to All   Forward   Arctive   Stanta                                                             | terr   [m+] # -                |
| Mail Folders                                        | C 🛕 Santei ky Date 🕫                                                                                          | 41 conversation                |
| S Interes (1)                                       | muhammaf     Pengajian 1 - Terrigajian 1                                                                      | 9-23 PM                        |
| Trwite                                              | <ul> <li>admin@flumionabelasi.net</li> <li>Daily mail report for 2017-07-19 - Smoot Torum - memory</li> </ul> | Ad 29                          |
| Searches<br>Tags<br>Zirolate                        | Govrent-Riter     VIRUE (Win Trisjan Agent-5420570-0) in mail RIChFLDCAL                                      | 34# 15<br>[811.0.105]:4674 [9= |
| • • iuly 2017                                       | schnin@ftunionabeEspLhet     Dely met report for 2017-04-12 - Drane Tatura - manage                           | April<br>1 - Interneting Pr    |
| 5 26 27 28 29 20<br>2 3 4 5 8 7<br>4 10 11 12 13 14 | I<br>B admin@Runismaticitations<br>15 Daily mail report for 2017-04-11 - Grand Total - memory                 | April<br>1 April Pr            |
| 6 17 18 19 J0 21<br>2 25 26 27 28                   | 22<br>29 = admin@Huniumabekasinet                                                                             | Apr 11                         |

Gambar 19. Pengujian email

Pengujian dan Pembahasan Sistem
 Auto Backup

Pengujian sistem *auto backup* digunakan agar *server zimbra* melakukan *backup* otomatis dengan menjalankan perintah yang sudah dibuat sehingga dapat berjalan pada waktu yang sudah ditentukan.

 Masuk sebagai *root* terlebih dahulu dengan mengetikan perintah *sudo su* seperti pada gambar 20.

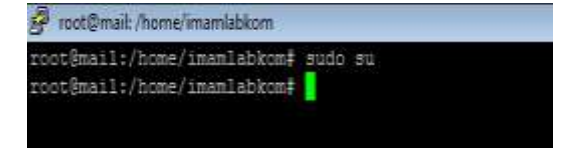

Gambar 20. Masuk sebagai root

 Tentukan direktori untuk menyimpan script yang sudah dibuat dan letak folder backup. Dalam kasus ini letak *script* dan *folder backup* berada dalam direktori *opt*. Untuk masuk ke *folder opt*, masuk dengan perintah *cd /opt/*. terlihat pada gambar 21.

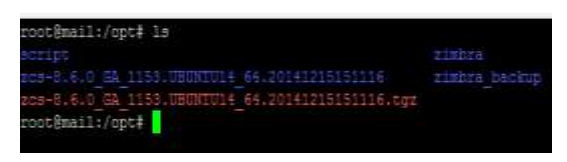

Gambar 21. Lokasi direktori file backup

- 3. Buat *script auto backup* dengan nama file *script.sh*, dengan mengetikan perintah *nano script.sh*, seperti terlihat pada gambar 22.
- Masuk ke webmin dengan masuk ke browser dengan mengetikan <u>https://83.1.0.105:10000</u>. Setelah login webmin maka masuk ke scheduled cron jobs seperti pada gambar 23.

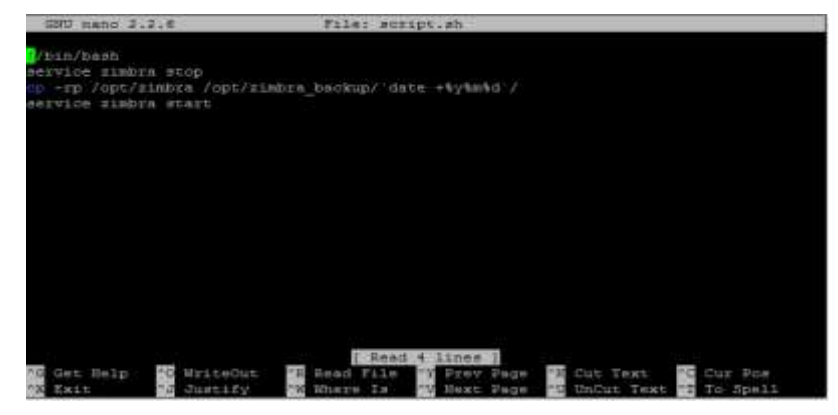

Gambar 22. Script backup

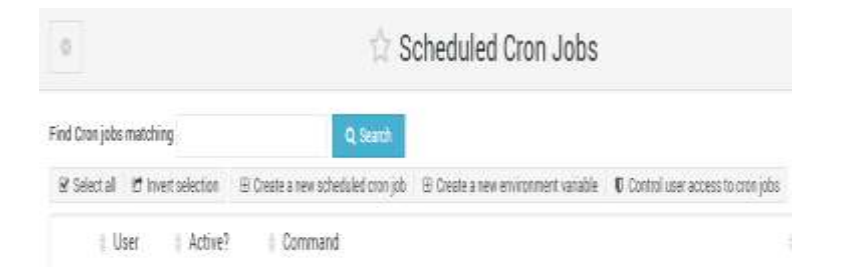

Gambar 23. Schedule cron jobs

 Buat scheduled baru, di pilihan jobs detail disini isi dengan file yang menjalankan script backup, letak direktori file *backup* yang sudah dibuat dengan nama *script.sh* sebelumnya seperti terlihat pada gambar 24.

| <u>.</u>            | 🗇 Edit Cron Job |          |             |   |  |  |
|---------------------|-----------------|----------|-------------|---|--|--|
|                     |                 |          | Job Details |   |  |  |
| Execute cron job as | root            | 61       |             |   |  |  |
| Active?             | * Yes No        |          |             |   |  |  |
| Command             | /opt/script/s   | cript.sh |             |   |  |  |
|                     | /opt/script/s   | cript.sh |             |   |  |  |
| Input to command    |                 |          |             |   |  |  |
| Description         | /ogUscript/s    | cript.sh |             | 1 |  |  |

Gambar 24. Job detail pada cron job

 Script dan lokasi backup sudah dimasukan kedalam perintah cron jobs, setelah itu tentukan kapan backup akan dilakukan, pilihan eksekusi perintah di cron jobs ini terdapat pilihan menit, jam, hari, bulan selama satu minggu full. Dalam kasus ini dilakukan *backup* pada tanggal 17 Januari 2017 pada pukul 15.05. Setelah ditentukan kapan *cron jobs* akan mengeksekusi perintah yang sudah ditentukan, klik pilihan *save and run now* terlihat pada gambar 25.

|                                                       |              |                    |                                         |                                                                                        |               |                                                                                   | V            | When to                                      | exect                                 | ıte                                                                                    |                                                                                             |                |                                                          |                                           |
|-------------------------------------------------------|--------------|--------------------|-----------------------------------------|----------------------------------------------------------------------------------------|---------------|-----------------------------------------------------------------------------------|--------------|----------------------------------------------|---------------------------------------|----------------------------------------------------------------------------------------|---------------------------------------------------------------------------------------------|----------------|----------------------------------------------------------|-------------------------------------------|
| Se                                                    | ple sch      | edule .            | Hour                                    | ły                                                                                     | + +1          | ines and da                                                                       | res selected | beinw,                                       |                                       |                                                                                        |                                                                                             |                |                                                          |                                           |
|                                                       |              |                    | Mmdt                                    | 6                                                                                      |               | +                                                                                 | aura .       |                                              | 3                                     | Days                                                                                   |                                                                                             | Months         |                                                          | Weekdays                                  |
| All                                                   | + 144        | ché.               |                                         |                                                                                        |               | AL + Sei                                                                          | ché.         | + 48                                         | Cal                                   | atted                                                                                  | #.41 C                                                                                      | Salacted       | + 48                                                     | - Telected                                |
| 0<br>1<br>2<br>3<br>4<br>8<br>8<br>7<br>9<br>10<br>11 | ************ | <b>药四酸过程的过程的过程</b> | 第17<br>第19<br>前14<br>前142<br>前44<br>前47 | 44<br>48<br>50<br>10<br>10<br>10<br>10<br>14<br>55<br>54<br>55<br>57<br>10<br>19<br>19 |               | 1 12<br>1 17<br>2 14<br>1 16<br>1 16<br>1 16<br>1 16<br>1 16<br>1 16<br>1 16<br>1 |              | 1 2 <u>8</u> <del>8</del> 0 0 T 8 0 10 11 12 | · · · · · · · · · · · · · · · · · · · | 22<br>23<br>25<br>25<br>25<br>25<br>25<br>25<br>25<br>25<br>25<br>25<br>25<br>25<br>25 | January<br>Felanaer<br>March<br>April<br>May<br>Janer<br>Jany<br>Asgaal<br>Depres<br>Decemb | r<br>ber<br>mr | Dung<br>Mond<br>Taini<br>Roda<br>Thurs<br>Feday<br>Satan | tri<br>kay<br>essbey<br>clay<br>r<br>clay |
| ew:                                                   | (M-cici      | k jor co           | nnard                                   | disk on the                                                                            | Mac) to write | st and do se                                                                      | lect minates | , hours, day                                 | a wide                                | YORTH.                                                                                 |                                                                                             |                |                                                          |                                           |
|                                                       |              |                    |                                         |                                                                                        |               |                                                                                   | Date         | e range i                                    | to exe                                | ecute                                                                                  |                                                                                             |                |                                                          |                                           |
| 1.24                                                  | 11.81y       | date               |                                         |                                                                                        |               |                                                                                   |              |                                              |                                       |                                                                                        |                                                                                             |                |                                                          |                                           |
| ON                                                    | i ran fu     | 11                 | 1                                       | 20. • /                                                                                |               | ₫ 10                                                                              | () Jan       | 1.1                                          |                                       |                                                                                        |                                                                                             |                |                                                          |                                           |
| 6                                                     | in.          | 01                 | ine m                                   | d flan line                                                                            | Ban No        | - m                                                                               | tione Job    | O Del                                        | ela -                                 |                                                                                        |                                                                                             |                |                                                          |                                           |
|                                                       |              |                    |                                         | _                                                                                      |               |                                                                                   |              |                                              |                                       |                                                                                        |                                                                                             |                |                                                          |                                           |

Gambar 25. Pilihan waktu eksekusi cron job

- Setelah *cron job* menjalankan perintah backup maka akan muncul tampilan proses backup hingga server zimbra melakukan start otomatis kembali yang disajikan pada gambar 26.
- Apabila *backup* sudah selesai buka terminal *ubuntu server*, lalu masuk kedalam direktori lokasi *backup zimbra*

dengan mengetikan perintah *cd* /*opt/zimbra\_backup*, setelah masuk pada *folder zimbra\_backup*, ketik perintah *ls* untuk melihat *file backup zimbra*. Nama *folder zimbra\_backup*, maka akan terdapat 1 *folder* dengan format nama 170117 seperti terlihat pada gambar 27.

Execute Cron Job Output from command /opt/script/script.on //DDA/Dean not found fortiscript/script.sh 1/ /opt/script/script.on //DDA/Dean not found fortiscript/script.sh 2/ /opt/script/script.on //DDA/Dean not found fortiscript.script.sh 2/ /opt/script.sh 2//DDA/Dean not found fortiscript.sh 2//DDA/Dean for not executable. Stopolng inconfigt..Done. Stopolng scripts webapt..Done. Stopolng scripts webapt..Done. Stopolng scripts..Done. Stopolng scripts..Done. Stopolng script..Done. Stopolng script..Done.

Gambar 26. Proses Backup Pada Cron Job

| cotina  | il:/home | /imamlah | kon‡ cd  | /opt/zim | bra back | up/    |  |
|---------|----------|----------|----------|----------|----------|--------|--|
| root@ma | il:/opt/ | zimbra k | achup‡ 1 | 3        |          |        |  |
|         |          | 170125   |          |          |          |        |  |
|         |          |          |          |          |          |        |  |
| 170119  | 30122    |          |          | 170181   | 115411   | 175711 |  |

Gambar 27. Lokasi hasil backup zimbra

 Untuk melihat salah satu isi file backup zimbra, ketik perintah dengan cd 170117, lalu ketik ls. Hasil backup zimbra yang ada didalam folder 170117 seperti pada gambar 28.  Jika proses *auto backup* gagal, pada saat proses *backup* dilakukan 1 hari selama 2 kali percobaan maka akan terlihat *log* seperti pada gambar 29.

| alternine                                                                                                    |             | ing-entitizate |
|----------------------------------------------------------------------------------------------------|-------------|----------------|
|                                                                                                    | heimis1     |                |
| Bank Visti                                                                                                    |             | igenlicep      |
|                                                                                                    | Integrd     |                |
| aspoll.                                                                                                    |             | IT SALES       |
|                                                                                                    |             |                |
|                                                                                                    |             | ptlognam       |
| to the                                                                                                    | 2848        |                |
|                                                                                                    |             | postfis:       |
|                                                                                                    |             |                |
| chpolicyd                                                                                                    |             |                |
|                                                                                                    |             |                |
| clamate.                                                                                                    |             |                |
|                                                                                                    |             | ectage         |
|                                                                                                    |             |                |
| minfig.10408                                                                                                    |             |                |
|                                                                                                    | max lincord | temaline.      |
|                                                                                                    | MATIAD      |                |
|                                                                                                    |             | Berows:        |
| ryrus-sasi.                                                                                                    | nescapped   |                |
|                                                                                                    |             |                |
|                                                                                                    |             |                |
|                                                                                                    | estes.      |                |
|                                                                                                    | 1987-2020   |                |
| Contraction of the local data and the local data and the local data an |             |                |
|                                                                                                    | ngins       |                |
|                                                                                                    |             |                |

Gambar 28. Isi file backup

dp: cannot create regular file '/opt/simbra backup/170119/simbra/jetty-di arrihution-5.1.5.v20140505/webspps/simbra/help/ja/standard/vegdata/whovf3 0.htm': File exists gp: cannot create regular file '/opt/simbra/help/js/standard/vegdata/whotf3 0.htm': File exists gp: cannot create regular file '/opt/simbra/help/js/standard/vegdata/whotf3 0.htm': File exists gp: cannot create insular file '/opt/simbra/help/js/standard/vegdata/vegdata/ stribution-9.1.5.v20140505/webspps/simbra/help/js/standard/vegray.js': F ile exists gp: cannot create regular file '/opt/simbra\_backup/170119/simbra/jetty-di stribution-9.1.5.v20140505/webspps/simbra/help/sh HE': File exists gp: cannot create regular file '/opt/simbra\_backup/170119/simbra/jetty-di stribution-9.1.5.v20140505/webspps/simbra/help/sh HE': File exists gp: cannot create regular file '/opt/simbra\_backup/170119/simbra/jetty-di stribution-9.1.5.v20140505/webspps/simbra/help/ds/standard/wbdata/whglc.j %': File exists gp: cannot create regular file '/opt/simbra\_backup/170119/simbra/jetty-di stribution-9.5.v5.v20140505/webspps/simbra/help/ds/standard/whota/whotc.j %': File exists gp: cannot create regular file '/opt/simbra/help/ds/standard/whota/whotc.j %': File exists gp: cannot create regular file '/opt/simbra/help/ds/standard/whota/whotc.j %': File exists gp: cannot create regular file '/opt/simbra/help/ds/standard/whota/whotc.j %': File exists gp: cannot create regular file '/opt/simbra/help/ds/standard/whota/whota/whotc.j %': File exists

vinid : File defice cp: cannot create regular file '/opt/rimbra\_backup/170119/rimbra/jetty-di etribution-8.1.5.v20160505/webappa/rimbra/help/de/standard/whver.js': Fil exists

#### Gambar 29. Log Gagal Backup

### 4. Kesimpulan dan Saran

## 4.1. Kesimpulan

Berdasarkan hasil pembahasan maka dapat disimpulkan sebagai berikut :

- Jika melakukan fitur auto backup menggunakan cron jobs, layanan mail server zimbra tidak berjalan sementara karena sedang dilakukannya auto backup.
- 2. Kapasitas *user account* dan *mail box* pada *mail server zimbra* dapat menampung lebih banyak dibandingkan mail server lainnya, seperti *qmail*, *postfix*.

## 4.2. Saran

Saran yang dapat dikembangkan pada penelitian ini untuk pengembangan lebih lanjut diantaranya :

1. Penggunaan sistem auto backup sebaiknya menggunakan mail server Zimbra Network Edition, dikarenakan sudah adanya fitur auto backup. Sedangkan dalam penulisan penelitian ini menggunakan mail server zimbra open source. 2. Perlu adanya peningkatan *sistem keamanan mail server* yang ditambahkan dengan *mail encryption*.

### **Daftar Pustaka**

- E. Zaida. 2010. "Panduan Praktis Membangun Server Email Enterprise Dengan Zimbra". Jakarta: Info Linux Dian Rakyat
- F. Danphi. 2010. "Zimbra Mail Server With Ubuntu 8.04". Jakarta: Informatika
- Khairil, "Membangun Web Server Intranet Dengan Linux Ubuntu". Jurnal Media Infotama, Volume 9 No 1. Ferbruari 2013
- Lumenta, Ari, "Analisa dan Perancangan Keamanan Mail Server Zimbra pada Sistem Operasi Ubuntu 8.04". Ejournal Tekni Elektro dan Komputer 2013
- Munasir, Ahmad, "Perancangan dan Implementasi Mail Server Berbasis Qmail Pada JCPanel Web Hosting Control Panel". Seminar Nasional Aplikasi Teknologi Informasi, 21 Juni 2008
- Pratama, Eka. 2014. "Handbook Jaringan Komputer Teori dan Praktik Berbasiskan Open Source". Bandung: Informatika Bandung
- Saputra, Andika, "Perancangan dan Implementasi Mail Server Pada CV. Sanjaya Anugerah Sejahtera Berbasis Open Source". Jurnal Dasi, Volume 13 No 2 Juni 2012.